## Aanmanen van een factuur

Op het moment dat een factuur vervaldatum is verstreken, zul je een klant (afnemer, debiteur) willen aanmanen.

Het pakket stelt je in staat om facturen met de status 'Verzonden' aan te manen, waarbij er 2 mogelijkheden zijn:

- 1. Het aanmanen van 1 enkele factuur
- 2. Het aanmanen van meerdere facturen tegelijk

## Het aanmanen van 1 enkele factuur

Open de betreffende factuur vanuit de Factuur overzichtpagina

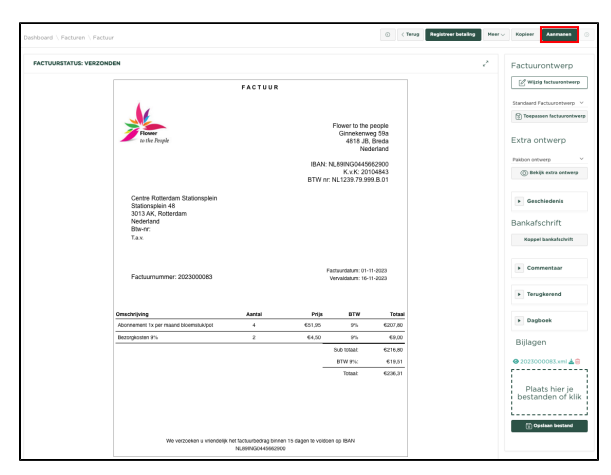

Aanmanen

| druk | nu | on | d۵ | kno  | n |
|------|----|----|----|------|---|
| uiuk | nu | υp | ue | NIIO | μ |

| aethode *                                                                                             |                                                                                                    |                                                                                                    |                                                   |                                                                                                    |                                                                                                    |                                                                                                    |                                                                                                    |                              |                                                                                                    |
|----------------------------------------------------------------------------------------------------|----------------------------------------------------------------------------------------------------|----------------------------------------------------------------------------------------------------|---------------------------------------------------|----------------------------------------------------------------------------------------------------|----------------------------------------------------------------------------------------------------|----------------------------------------------------------------------------------------------------|----------------------------------------------------------------------------------------------------|------------------------------|----------------------------------------------------------------------------------------------------|
| tuurd via email                                                                                       |                                                                                                    |                                                                                                    | ⊖ Ve                                              | rstuur door                                                                                                    | mijzelf                                                                                               |                                                                                                    |                                                                                                    |                              |                                                                                                    |
| TUURD BIJ EN                                                                                          | IAIL                                                                                                    |                                                                                                    |                                                   |                                                                                                    |                                                                                                    |                                                                                                    |                                                                                                    |                              |                                                                                                    |
| @allaboutwine                                                                                         | .nl                                                                                                    |                                                                                                    |                                                   |                                                                                                    |                                                                                                    |                                                                                                    |                                                                                                    |                              |                                                                                                    |
| @gmail.com                                                                                            |                                                                                                    |                                                                                                    |                                                   |                                                                                                    |                                                                                                    |                                                                                                    |                                                                                                    |                              |                                                                                                    |
|                                                                                                    |                                                                                                    |                                                                                                    |                                                   |                                                                                                    |                                                                                                    |                                                                                                    |                                                                                                    |                              |                                                                                                    |
| @gmail.com                                                                                            |                                                                                                    |                                                                                                    |                                                   |                                                                                                    |                                                                                                    |                                                                                                    |                                                                                                    |                              |                                                                                                    |
| ste herinnering                                                                                       | factuur 2                                                                                                    | 022000017                                                                                                    | 7                                                 |                                                                                                    |                                                                                                    |                                                                                                    |                                                                                                    |                              |                                                                                                    |
| agraaf 🗸                                                                                              | <b>B</b> <i>I</i>                                                                                                    | <u>n</u> 2                                                                                                    | ⊘ ∷                                               | 12 66                                                                                                    | <b>⊞</b> ~                                                                                            | ¢                                                                                                    | ¢                                                                                                    |                              |                                                                                                    |
| te klant,<br>onze administr<br>ndelijk zo spor<br>melding van he<br>cht u de factuu<br>niet ontvanger | atie blijkt<br>edig moge<br>at factuurn<br>r inmiddel<br>n te besche                                                                                                    | dat factuur<br>lijk voor be<br>ummer (F<br>is hebben b<br>ouwen.                                                  | 2022000<br>etaling van<br>ACTUUR_N<br>petaald, ve | 017 nog ni<br>het factuu<br>IUMMER}.<br>rzoeken w                                                                                                    | et is beta<br>irbedrag<br>ij u deze                                                                   | aald. V<br>53,75<br>betali                                                                                                    | Vij verzo<br>5 te zorgo<br>ingsherir                                                                                                    | eken u<br>en onde<br>nnering | r                                                                                                    |
| vriendelijke g<br>ik<br>wer to the Peo                                                                | roet                                                                                                    |                                                                                                    |                                                   |                                                                                                    |                                                                                                    |                                                                                                    |                                                                                                    |                              |                                                                                                    |
| no. to the Feu                                                                                        |                                                                                                    |                                                                                                    |                                                   |                                                                                                    |                                                                                                    |                                                                                                    |                                                                                                    |                              |                                                                                                    |
|                                                                                                    | ethode * uurd via email UURD BIJ EM @allaboutwine @gmail.com @gmail.com wrwerp te kennering ht gggaal  vte klant, onze administr ndelijk zo spor heiding van ht cht u de factuu iet ontvanger vriendelijke gi k wr to he peno | ethode * uurd via email TUURD BIJ EMAIL @allaboutwine.nl @gmail.com @gmail.com te herinnering factuur 20 ht graaf | ethode ● uurd vie email                           | ethode •<br>uurd via email O Ve<br><b>TUURD BIJ EMAIL</b><br>@allaboutwine.nl<br>@gmail.com<br>@gmail.com<br>te herinnering factuur 2022000017<br>ht<br><b>BIU SO ()</b><br><b>BIU SO ()</b><br><b>BIU SO ()</b><br><b>BIU SO ()</b><br><b>COUNTION</b><br>te klant,<br>onze administratie blijkt dat factuur 20220000<br>ndelijk zo spoedig mogelijk voor betaling van<br>neding van her factuurmumer (FACTUUR_h<br>th u de factuur inmiddels hebben betaling van<br>het factuurmumer (FACTUUR_h<br>th u de factuur inmiddels hebben betaling van<br>the tactuurmumer (FACTUUR_h<br>th u de factuur inmiddels hebben betaling van<br>vriendelijke groet<br>k<br>wer in the Peonle | esthode * UURD BIJ EMAIL @allaboutwine.nl @gmail.com @gmail.com # # # # # # # # # # # # # # # # # # # | ethode •<br>uurd vie email ○ Verstuur door mijzelf<br>TUURD BIJ EMAIL<br>@allaboutwine.nl<br>@gmail.com<br>@gmail.com<br>#<br>@gmail.com<br>#<br>#<br>#<br>#<br>#<br>#<br>#<br>#<br>#<br>#<br>#<br>#<br># | ethode •<br>uurd via email \ Verstuur door mijzelf<br>TUURD BIJ EMAIL<br>@allaboutwine.nl<br>@gmail.com<br>@gmail.com<br>#<br>gmail.com<br>#<br>gmail \<br>#<br>memory B<br>gmail \<br>B<br>B | ethode •<br>uurd vie email   | ethode * uurd via email  Verstuur door mijzelf  TUURD BI J EMAIL  @allaboutwine.nl @gmail.com @gmail.com # @gmail.com # # # # # # # # # # # # # # # # # # # |

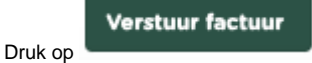

De aanmaning wordt nu verstuurd en tevens zal de status van de factuur zijn gewijzigd in '**1e keer** aangemaand'

| Means | dt 2022-12 |            |              |             |                |                    |               |         |         |
|-------|------------|------------|--------------|-------------|----------------|--------------------|---------------|---------|---------|
|       |            | Factuur    | Fectuurdetum | Vervaldatum | Contact        | Status             | Totaal bedrag | Details | Fecture |
| ۲     | 0          | 2022000017 | 05-12-2022   | 20-12-2022  | All About Wine | Te keer aangemaand | 53,75         | Q       | ф.      |

## Het aanmanen van meerdere facturen tegelijk

Het kan voorkomen dat er meerdere facturen moeten worden aangemaand, ga hierbij als volgt te werk:

In de Factuur overzichtpagina, selecteer aan de linkerzijde van de pagina 'Verzonden' als status welke in het overzicht moet worden getoond.

| BB<br>Statue<br>Verzonder x    | =<br>v | <b>م</b> | CTUREN   |           |            |              |            | Anton                      |           |              |         | 2                |
|--------------------------------|--------|----------|----------|-----------|------------|--------------|------------|----------------------------|-----------|--------------|---------|------------------|
| Contact                        | ~      | •        | 0 🔽 Groe | perce: He | and        | X            | - apr a    | C Charle                   |           |              |         |                  |
| 2022                           | ×      |          | Heard 17 |           | Fechar     | Fectuardatum | Veveldetum | Contact                    | Setu      | Total bodreg | Details | 1 - 3<br>Pectuar |
| Koustaal<br>Selecteer kwartaal | ~      | ø        | 2022-12  | 0         | 2022000015 | 12-12-2022   | 27-12-2022 | All About Wine             | Verzonden | 58,75        | Q       | 4                |
| Parinde                        |        | ø        | 2022-10  |           | 2022000013 | 01-10-2022   | 16-10-2022 | All About Wine             | Verzonden | 27,25        | Q       | 6                |
| Selecteer periode              | , v    | ø        | 2022-09  |           | 2022000014 | 01-09-2022   | 16-09-2022 | Avit International Trading | Verzonden | 68,75        | Q       | 6                |
| E Dervoodig                    |        |          |          |           |            |              |            |                            |           |              |         | 1 - 3            |
| () Utgebreid                   |        |          |          |           |            |              |            |                            |           |              |         |                  |

## Selecteer nu de facturen welke je wilt gaan aanmanen

| Q٧     |                                 |           | Ga                                  | 1. Hoofd rapport                         | v Rijen 15                              | ✓ Opties ✓                            |                                  |
|--------|---------------------------------|-----------|-------------------------------------|------------------------------------------|-----------------------------------------|---------------------------------------|----------------------------------|
| •      | Grou                            | peren: Ma | and                                 | ×                                        |                                         |                                       |                                  |
|        |                                 |           |                                     |                                          |                                         |                                       |                                  |
|        | Maand ${\bf \downarrow}{\bf F}$ | <b>×</b>  | Factuur                             | Factuurdatum                             | Vervaldatum                             | Contact                               | Status                           |
| C      | Maand ↓7<br>2022-12             |           | Factuur<br>2022000015               | Factuurdatum<br>12-12-2022               | Vervaldatum<br>27-12-2022               | Contact All About Wine                | Status                           |
| e<br>e | Maand ↓F<br>2022-12<br>2022-10  |           | Factuur<br>2022000015<br>2022000013 | Factuurdatum<br>12-12-2022<br>01-10-2022 | Vervaldatum<br>27-12-2022<br>16-10-2022 | Contact All About Wine All About Wine | Status<br>Verzonder<br>Verzonder |

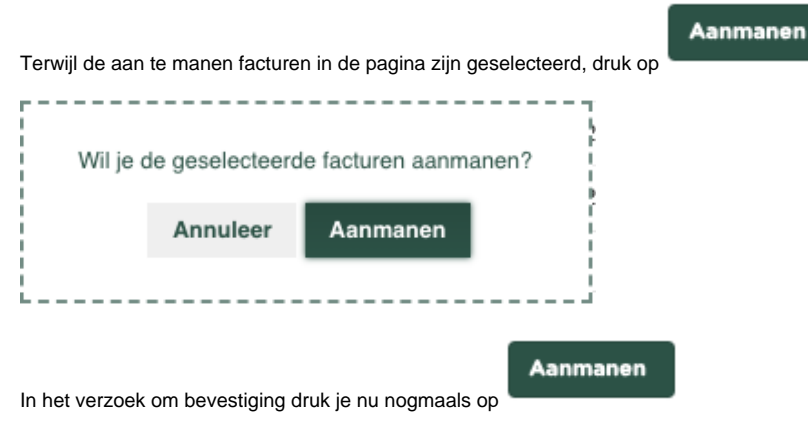

De aanmaningen worden nu verstuurd.